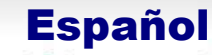

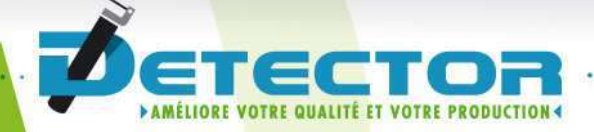

# Manual de instalación e reglaje ACN

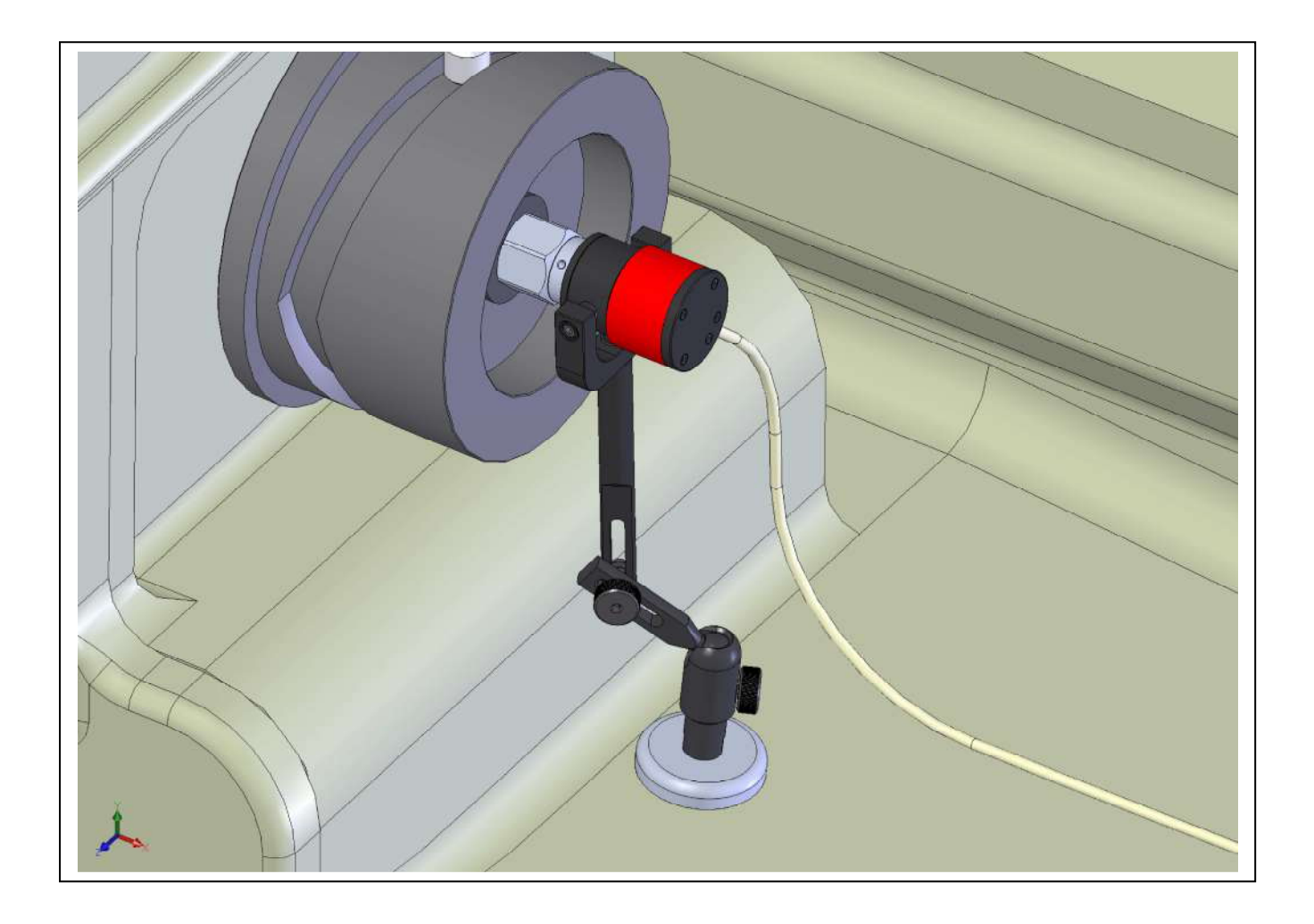

www.detector-france.com

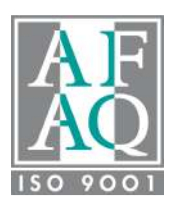

INSACND2ES - indice A

| 1 PARAMETRIZACIÓN Y REGLAJE ACN | 2 |
|---------------------------------|---|
| 1.1 Instalación mecánica        | 2 |
| 1.2 Parametrización ACN         | 4 |

## 1. PARAMETRIZACIÓN Y REGLAJE ACN

## 1.1 Instalación mecánica

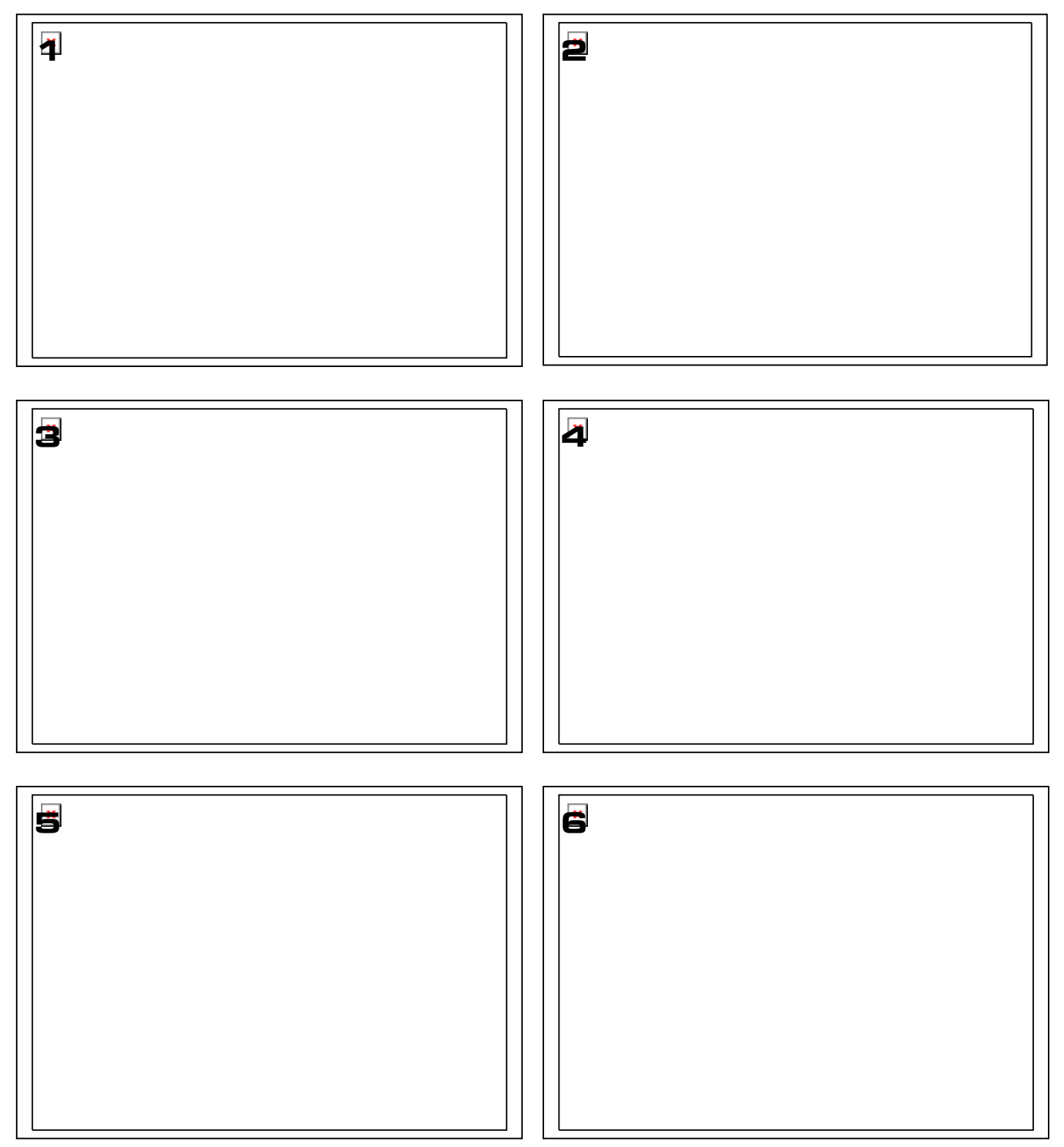

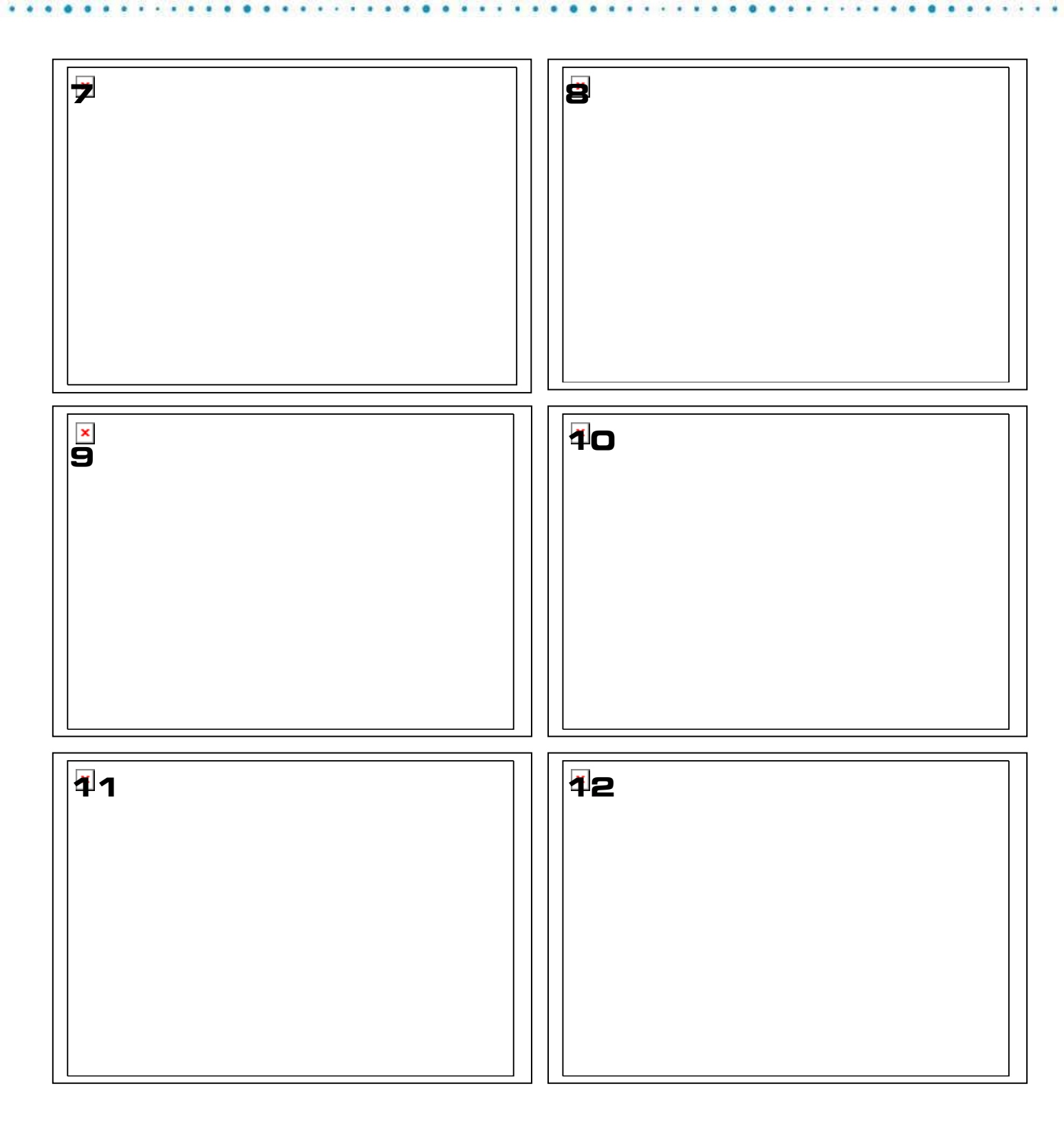

Ahora hay que conectar el cable macho de 7 puntos a la parte posterior de la unidad electrónica.

### 1.2 Parametrización ACN

No debe configurarse el ACN hasta que esté instalado mecánicamente según lo indicado. El ACN debe instalarse solamente en máquinas tradicionales con levas. El ACN sirve para digitalizar el árbol de levas de la máquina con el fin de facilitar el reglaje de las posiciones de los TOP VALID.

#### PASO 1 - ACTIVACION Y CALIBRACION ACN

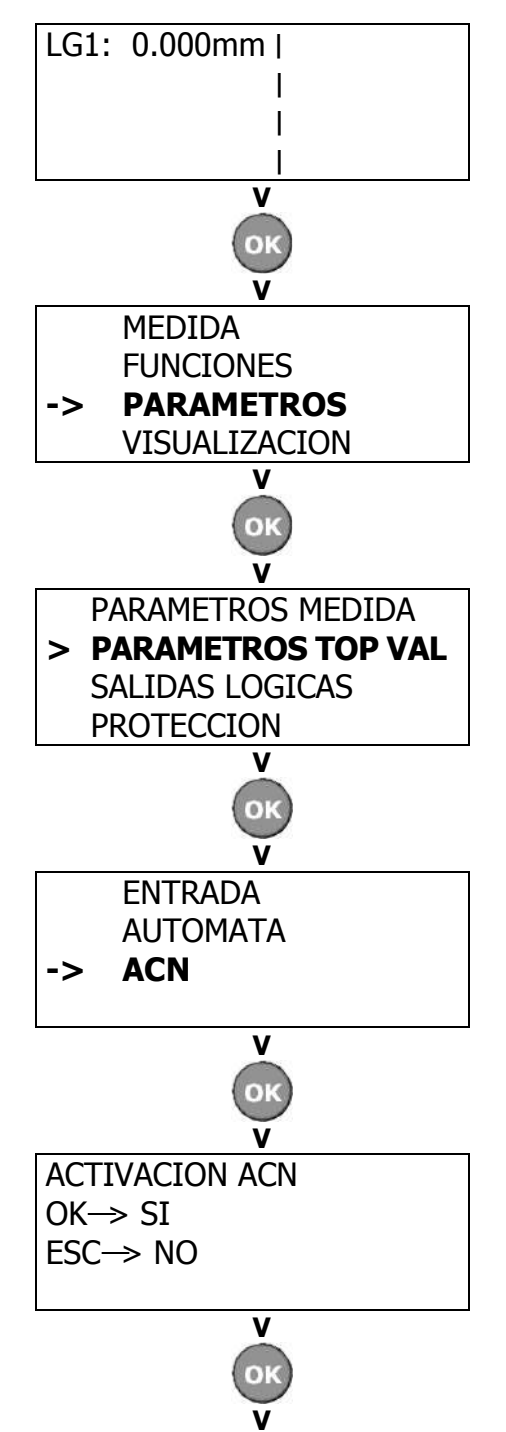

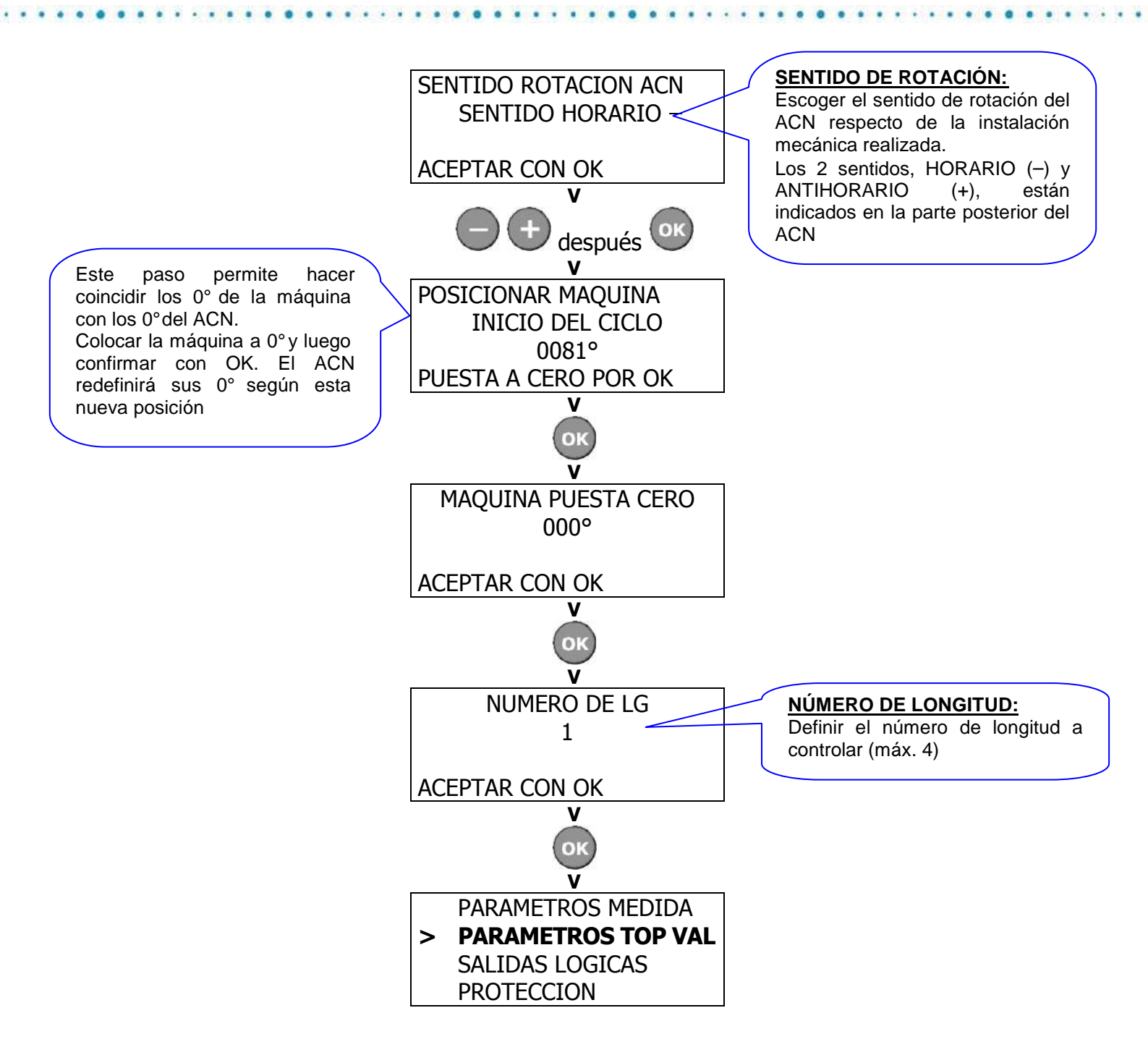

#### PASO 2 - REGLAJE DE TOP VALID ACN

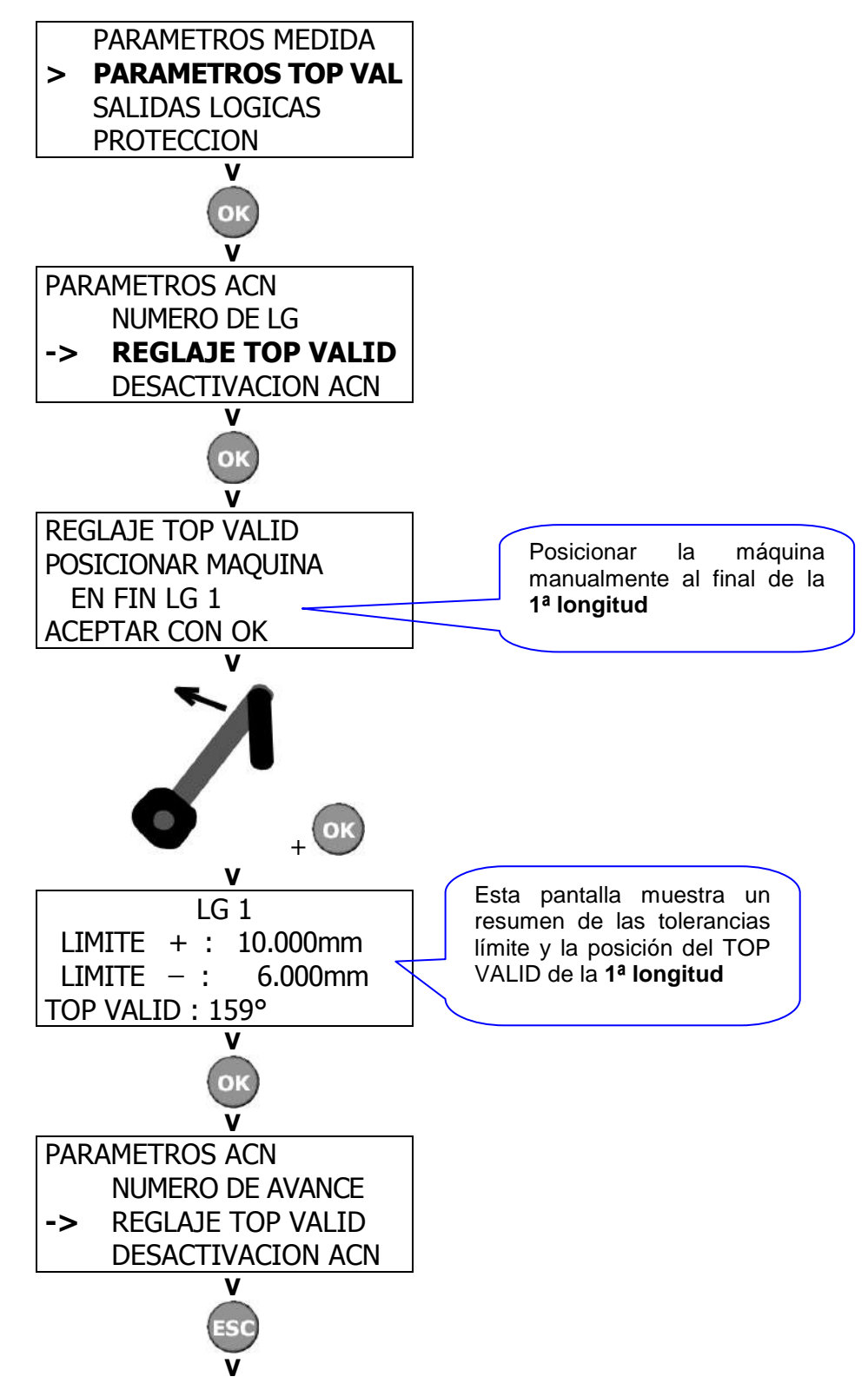

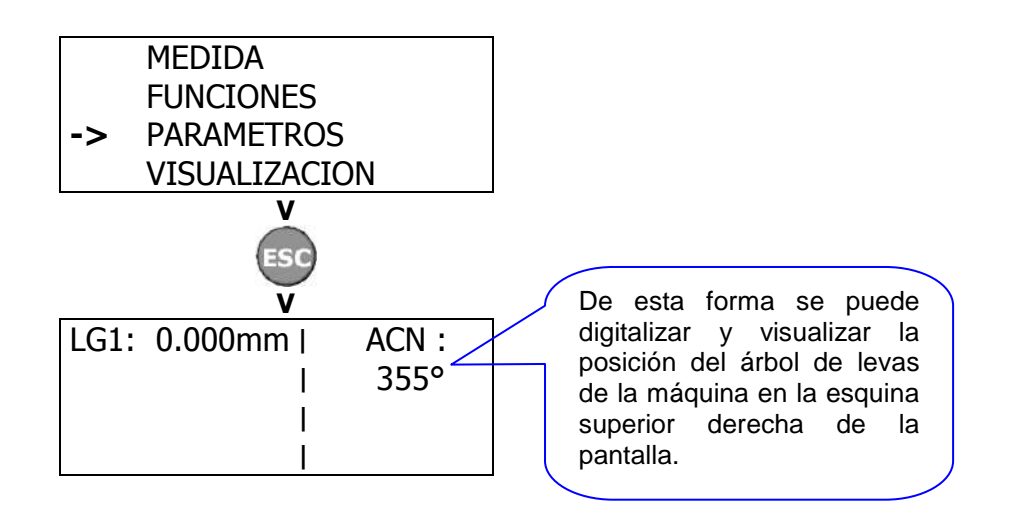

fabricante

# DETECTOR FRANCE

36 route des lacs – PAE des Jourdies 74800 Saint Pierre en Faucigny Tél : +33 (0)450 037 998 Fax : +33 (0)450 036 792 Email : commercial@detector-france.com

www.detector-france.com

**INSACNES** – indice A